## Deltag i Teams-møde via telefon eller tablet med Københavns Kommune

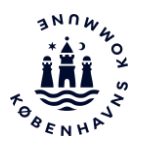

Hvis du bliver inviteret til en samtale med Københavns Kommune igennem Teams, skal du følge denne vejledning, hvis du vil deltage i det virtuelle møde via din mobiltelefon eller tablet.

Et Teams-møde er et møde, du kan deltage i via en smartphone, tablet eller pc med lyd og video. Mødet indkaldes af en ansat i Københavns Kommune via appen Teams. Du finder linket til mødet i indkaldelsesbrevet til samtalen – enten i din e-Boks eller i det fysiske brev, hvis du er fritaget fra digital post.

Mødet finder sted i Microsofts Teams, som du kan hente til enten pc, tablet eller telefon og installere gratis.

## OBS: Før du starter, er der nogle adfærdsregler ved videomøder, som du skal kende og overholde:

- Du skal sikre dig, at du opholder dig et sted, hvor andre ikke kan se din skærm eller overhøre samtalen.
- Samtalen er fortrolig, og oplysninger om andre må ikke videregives.
- Du må ikke anvende videooptagefunktionen i Teams. Du må heller ikke tage billeder af skærmen. Hvis du gør det, afbrydes samtalen med det samme.
- Hvis du for at støtte din egen hukommelse har brug for at <u>lyd</u>optage samtalen, må det <u>kun ske</u> <u>efter aftale</u>. Da du ikke må video-optage samtalen, skal du bruge et andet program eller lave en lydoptagelse med en ekstern optager.
- Chatfunktionen må ikke anvendes. De andre mødedeltagere/din sagsbehandler vil derfor ikke besvare chatbeskeder.
- Der må ikke deles dokumenter via Teams. De skal sendes med sikker post af de sædvanlige kommunikationsveje, f.eks. sikker mail eller e-Boks.
- Det tilsendte link i din e-Boks er dit personlige link og må ikke deles med andre.

| Fase            | Kommentarer                                                                                                    | Tast/Klik |
|-----------------|----------------------------------------------------------------------------------------------------|-----------|
| Installér appen | Du skal først og fremmest installere Teams-appen på din<br>telefon eller tablet. Ved at trykke på linket i den<br>fremsendte mødeindkaldelse, kan du downloade Teams-<br>appen til din telefon enten via Google Play hvis du har en<br>Android-telefon / tablet eller App Store hvis du har en<br>Apple telefon / tablet.<br>Hvis du allerede har appen installeret, vil Teams-appen<br>åbne med det samme. |           |

⊾Щ.

## Deltag i Teams-møde via telefon eller tablet med Københavns Kommune

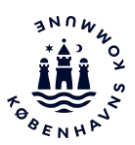

|                  |                                                                                                    | 1                                                                      |
|------------------|----------------------------------------------------------------------------------------------------|------------------------------------------------------------------------|
| Åben linket      | Når du har downloadet Teams-appen til din telefon eller<br>tablet, skal du i din e-Boks trykke på linket i indkaldelsen,<br>hvorefter Teams-appen åbner.<br>Her skal du registrere dig som gæst, som vist på billedet<br>til højre. | <ul> <li>Mail at I ♀ 14.3 ✓ 94 % ■</li> <li>Microsoft Teams</li> </ul> |
|                  |                                                                                                    | Meeting time!<br>How would you like to join?                           |
|                  |                                                                                                    | Join as a guest<br>Sign in and join                                    |
| Indtast dit navn | Du skal nu angive dit fulde navn i navnefeltet, som vist til<br>højre. Når du har indtastet dit navn, er du klar til at<br>tilslutte dig det virtuelle møde.                                                                        | C Figure 2 Control of the select Join meeting.                         |
|                  |                                                                                                    | q w e r t y u i o p å<br>a s d f g h j k l æ ø<br>☆ z x c v b n m ⊗    |
|                  |                                                                                                    | 123 🖤 🖞 Mellemrum Retur                                                |

.

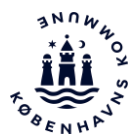

## Deltag i Teams-møde via telefon eller tablet med Københavns Kommune

| Tilslutter<br>mødet | Når du vælger at tilslutte dig det virtuelle møde, bruger<br>Teams-appen et par sekunder på at tilslutte dig til<br>mødet.                                                                                                    | Meeting<br>T<br>Connecting<br>Phone |
|---------------------|----------------------------------------------------------------------------------------------------|-------------------------------------|
|                     |                                                                                                    |                                     |
| Tilsluttet          | Når tilslutningen er opnået, er det blot at vente på at                                                                                                    | Meeting                             |
| Tilsluttet<br>mødet | Når tilslutningen er opnået, er det blot at vente på at<br>andre deltagere tilslutter sig mødet.                                                                                                    | Meeting                             |
| Tilsluttet<br>mødet | Når tilslutningen er opnået, er det blot at vente på at<br>andre deltagere tilslutter sig mødet.<br><b>Bemærk</b> : Du kan deaktivere mikrofonen ved at trykke på<br>mikrofon-knappen, som til højre.                                                                                                   | Meeting                             |
| Tilsluttet<br>mødet | Når tilslutningen er opnået, er det blot at vente på at<br>andre deltagere tilslutter sig mødet.<br><b>Bemærk</b> : Du kan deaktivere mikrofonen ved at trykke på<br>mikrofon-knappen, som til højre.<br><b>Bemærk</b> : Du kan aktivere dit kamera ved at vælge<br>kamera-knappen, som vist til højre. | Meeting                             |
| Tilsluttet<br>mødet | Når tilslutningen er opnået, er det blot at vente på at<br>andre deltagere tilslutter sig mødet.<br><b>Bemærk</b> : Du kan deaktivere mikrofonen ved at trykke på<br>mikrofon-knappen, som til højre.<br><b>Bemærk</b> : Du kan aktivere dit kamera ved at vælge<br>kamera-knappen, som vist til højre. | Meeting                             |
| Tilsluttet<br>mødet | Når tilslutningen er opnået, er det blot at vente på at<br>andre deltagere tilslutter sig mødet.<br><b>Bemærk</b> : Du kan deaktivere mikrofonen ved at trykke på<br>mikrofon-knappen, som til højre.<br><b>Bemærk</b> : Du kan aktivere dit kamera ved at vælge<br>kamera-knappen, som vist til højre. | Meeting                             |
| Tilsluttet<br>mødet | Når tilslutningen er opnået, er det blot at vente på at<br>andre deltagere tilslutter sig mødet.<br><b>Bemærk</b> : Du kan deaktivere mikrofonen ved at trykke på<br>mikrofon-knappen, som til højre.<br><b>Bemærk</b> : Du kan aktivere dit kamera ved at vælge<br>kamera-knappen, som vist til højre. | Meeting                             |
| Tilsluttet<br>mødet | Når tilslutningen er opnået, er det blot at vente på at<br>andre deltagere tilslutter sig mødet.<br><b>Bemærk</b> : Du kan deaktivere mikrofonen ved at trykke på<br>mikrofon-knappen, som til højre.<br><b>Bemærk</b> : Du kan aktivere dit kamera ved at vælge<br>kamera-knappen, som vist til højre. | Meeting                             |

.